### TOSHIBA

## MULTIFUNKTIONALE DIGITALE FARBSYSTEME / MULTIFUNKTIONALE DIGITALSYSTEME

# Kurzbedienungsanleitung

| e-STUDIO2020AC |
|----------------|
| e-STUDIO2520AC |
| e-STUDIO2525AC |
| e-STUDIO3025AC |
| e-STUDIO3525AC |
| e-STUDIO4525AC |
| e-STUDIO5525AC |
| e-STUDIO6525AC |
| e-STUDIO2528A  |
| e-STUDIO3028A  |
| e-STUDIO3528A  |
| e-STUDIO4528A  |
| e-STUDIO5528A  |
| e-STUDIO6528A  |
| e-STUDIO6526AC |
| e-STUDIO6527AC |
| e-STUDIO7527AC |
| e-STUDIO6529A  |
| e-STUDIO7529A  |
| e-STUDIO9029A  |

| Startseite     | 4  |
|----------------|----|
| Einfache Kopie | 6  |
| Einfacher Scan | 8  |
| Einfaches Fax  | 10 |
| Drucken        | 14 |

#### Verfügbare Handbücher

Einige Handbücher sind gedruckt und andere in elektronischer Form, so genannte e-Manuals, in der Client Utilities/User Documentation DVD enthalten.

Gedruckt sind die Sicherheitshinweise und die Basisfunktionen des Systems. Lesen Sie die Sicherheitsinformationen, bevor Sie das System benutzen.

Die e-Manuals beschreiben ausführlich die Kopierfunktionen und weitere Einstellungen.

#### Druckausgaben/e-Manuals

#### Sicherheitsinformationen

Die Sicherheitsinformationen beschreiben Vorsichtsmaßnahmen bei der Benutzung des Systems. Lesen Sie dieses Handbuch zuerst.

## Kurzbedienungsanleitung (Quick Start Guide) (dieses Handbuch)/Basisfunktionen (Basic Operation)

Beschreibt die grundlegende Bedienung des Systems.

#### Gebrauch der Client Utilities/User Documentation DVD

#### **Windows:**

1. Legen Sie die Client Utilities/User Documentation DVD in das DVD-Laufwerk Ihres Computers ein. Der Installer startet automatisch.

#### Hinweis

Wenn der Installer nicht automatisch startet, öffnen Sie die Client Utilities/User Documentation DVD mit dem Explorer und doppelklicken auf "Setup.exe".

- 2. Wählen Sie [Ich akzeptiere die Lizenzbedingungen (I agree to the terms of the License Agreement.)] und klicken Sie auf [Weiter (Next)].
- Klicken Sie im Installer auf die Verknüpfung zum Öffnen der Bedienungsanleitungen. Der Browser startet automatisch und das Menü wird angezeigt.

#### Hinweis

Falls das Menü nicht angezeigt wird, öffnen Sie den Ordner [Manuals] auf der Client Utilities/User Documentation DVD und doppelklicken auf "index.html".

4. Klicken Sie auf den Titel der Bedienungsanleitung, die Sie betrachten wollen.

#### □ macOS:

- 1. Legen Sie die Client Utilities/User Documentation DVD in das DVD-Laufwerk Ihres Computers ein.
- 2. Öffnen Sie den Ordner [Manuals] auf der Client Utilities/User Documentation DVD und doppelklicken Sie auf "index.html".
- 3. Klicken Sie auf den Titel der Bedienungsanleitung, die Sie betrachten wollen.

#### Handelsmarken

Zu den Handelsmarken siehe Sicherheitsinformationen.

#### e-Manuals

| <b>Kopierfunktionen (Copy)</b><br>Beschreibt die Anwendung der Kopierfunktion.                                                                                                    | Fehlerbehebung (Troubleshooting)<br>(e-STUDIO 6525AC Serie/e-STUDIO6528A                                                                                                    |
|----------------------------------------------------------------------------------------------------|----------------------------------------------------------------------------------------------------|
| <b>Scanfunktionen (Scan)</b><br>Beschreibt die Anwendung der Scanfunktion.                                                                                                    | Serie)<br>Fehlerbehebung (Troubleshooting)<br>(e-STUDIO 7527AC Serie/e-STUDIO9029A                                                                                                    |
| e-Filing-Funktionen (e-Filing)<br>Beschreibt die Anwendung der Funktion e-Filing.<br>Benutzerfunktionen (User Functions)<br>Beschreibt die Anwendung der Menüs<br>Benutzerfunktionen und Zähler.<br>Vorlagenfunktionen (Template)                         | <ul> <li>Serie)</li> <li>Beschreibt Ursachen und Lösungen von</li> <li>Problemen wie Papierstaus und Fehlercodes im</li> <li>Touch Screen.</li> <li>Häufig gestellte Fragen (Frequently Asked</li> <li>Questions)</li> <li>Beschreibt häufig gestellte Fragen und zu</li> </ul>                                                                |
| <b>Faxfunktionen (Fax)</b><br>Beschreibt die Anwendung der Faxfunktion<br>(optional).<br><b>Vorbereitung der Papiermedien (Preparation</b>                                                                                                    | ergreifende Maßnahmen beim Gebrauch des<br>Systems.<br>Installation<br>Beschreibt die Installation von Clientsoftware<br>wie zum Beispiel des Druckertreibers.                                                                                                    |
| of Paper) (e-STUDIO6525AC Serie/<br>e-STUDIO 6528A Serie)<br>Vorbereitung der Papiermedien (Preparation<br>of Paper) (e-STUDIO7527AC Serie/<br>e-STUDIO 9029A Serie)<br>Beschreibt das Einlegen von Papier.                                               | Druckfunktionen (Print)<br>Beschreibt die Verwendung der Druckfunktion.<br>TopAccess<br>Beschreibt die Einrichtung und Verwaltung des<br>Systems mit dem web-basierten                                                                                                    |
| <ul> <li>Spezifikationen (Specifications)</li> <li>Beschreibt die Spezifikationen des Systems und bietet Informationen zu Optionen.</li> <li>Systeminformationen (Information About Equipment)</li> <li>Beschreibt die Handhabung des Systems.</li> </ul> | Dienstprogramm TopAccess.<br>TopAccess ermöglicht die Verwaltung des<br>Systems über einen Browser.<br><b>Sicherheitsfunktionen (High Security Mode)</b><br>Beschreibt die Voraussetzungen und<br>Einstellungen für den Hochsicherheitsmodus.<br>Lesen Sie dies sorgfältig, wenn Sie das System<br>gemäß der CC-Zertifizierung nutzen möchten. |

#### Nutzungsbedingungen f ür die e-Manuals

Für die folgende Systemumgebung wurden Funktionsprüfungen durchgeführt. Windows: Microsoft Edge 89 oder höher, Firefox 86 oder höher, Chrome 89 oder höher macOS: Safari 14.0 oder höher

#### Symbole in diesem Handbuch

In diesem Handbuch sind wichtige Informationen durch folgende Symbole gekennzeichnet. Lesen Sie diese Hinweise, bevor Sie das System benutzen.

| Hinweis | Kennzeichnet Informationen, die Sie bei der Bedienung des Systems beachten sollten. |
|---------|-------------------------------------------------------------------------------------|
| Тірр    | Beschreibt praktische Hinweise, die bei der Bedienung des Systems nützlich sind.    |

©2021, 2022 Toshiba Tec Corporation Alle Rechte vorbehalten

Dieses Handbuch ist urheberrechtlich geschützt und darf ohne schriftliche Genehmigung der Toshiba Tec Corporation in keiner Form reproduziert werden.

## BASISFUNKTIONEN

#### Startseite

#### Funktionen abrufen

**1** Drücken Sie die Taste [HOME] auf dem Bedienfeld.

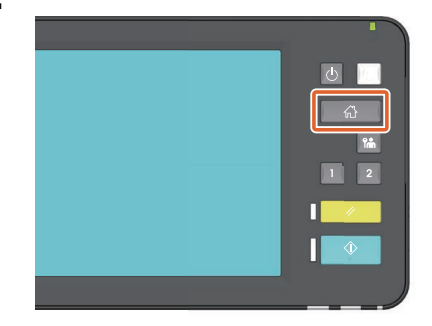

2 Drücken Sie die gewünschte Funktion.

| ۲ ک | PUBLIC HO   | ME          |                        |                          | ¢ 🖪                     | ? |
|-----|-------------|-------------|------------------------|--------------------------|-------------------------|---|
|     | Simple Copy | Simple Scan | <b>C</b><br>Simple Fax | Print                    | e-Filing                |   |
|     | Сору        | Scan        | <b>C</b><br>Fax        | User Functions<br>-User- | 123 <u>4</u><br>Counter | > |
|     |             | -           |                        | -                        |                         |   |

#### Tipp

Die folgenden Funktionen können standardmäßig abgerufen werden.

- Einfache Kopie
- Einfacher Scan
- Einfaches Fax (Optional)
- Druck
- e-Filing
- Kopie
- Scan
- Fax (Optional)
- User Funktion -Anwender-
- Sprache
- Zähler
- Bildwiederherstellung

#### Funktionen speichern

**1** Drücken Sie die Taste Startseiteneinstellung auf dem Touch Screen.

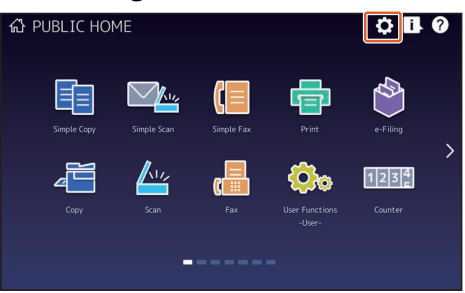

- 2 Geben Sie das Administratorkennwort ein und drücken Sie [OK].
- **3** Drücken Sie [Tasteninhalt (Button Contents)].
- 4 Drücken Sie auf die Anzeige für die Seitenposition, um die Seite aufzurufen, auf der Sie die Taste hinzufügen wollen.
- **5** Drücken Sie eine Taste, der noch keine Funktion zugewiesen ist.

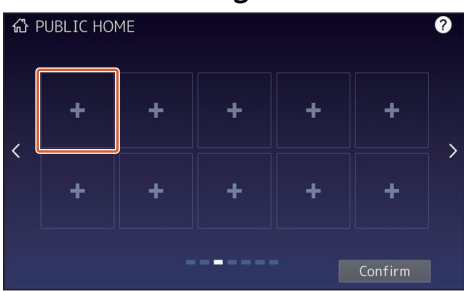

- 6 Wählen Sie die Funktion und drücken Sie [Bestätigen (Confirm)].
- 7 Drücken Sie [X] rechts oben im Menüfenster. Beispiel:

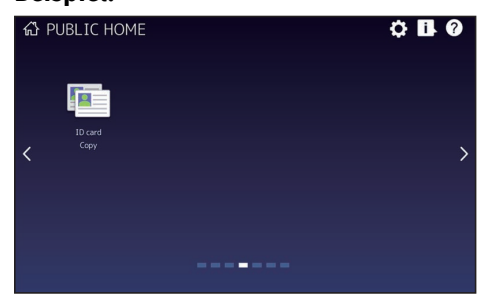

#### Tipp

 Für die Startseite können Sie nicht nur Funktionen, sondern auch Jobeinstellungen, URLs und Applikationen registrieren. Zusätzlich können Sie die registrierten Funktionen entfernen und die Tasten (Zahlen und Größe), den Text (Farbe und Größe) und den Hintergrund anpassen. Vorlagenfunktionen - JOB EINSTELLUNGEN AUF DER STARTSEITE

SPEICHERN Benutzerfunktionen - ANHANG -Startseite Einstellungen TopAccess - [Administration] -[Registration] ([Administration]) Elemente - Bild/Symbol Verwaltung

• Sie können den Touchscreen, ausgenommen die Startseite, so anpassen, dass nur noch die notwendigen Tasten angezeigt werden.

TopAccess - [Administration] - [Wartung] Elemente - Bedienfeldansicht

#### Kopiervorgang

- **1** Drücken Sie [Einfache Kopie (Simple Copy)].
- **2** Positionieren Sie das Original.

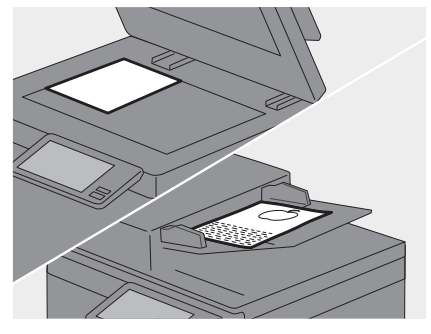

Legen Sie 1 Kopienzahl und 2
 Farbmodus fest und drücken Sie
 [Start].

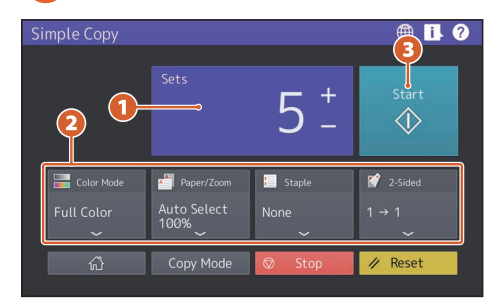

#### Tipp

Drücken Sie [Stopp (Stop)], wenn Sie den Vorgang abbrechen wollen.

**4** Wenn das Original auf dem Vorlagenglas liegt, drücken Sie [Auftr. Ende (Job Finish)], um den Kopiervorgang fertig zu stellen.

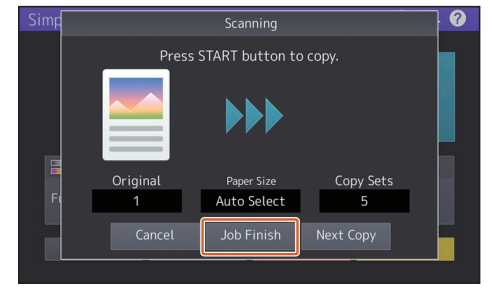

#### Sätze

Die Kopienzahl kann durch Drücken von [+] oder [-] in [Satz (Sets)] festgelegt werden. Wenn Sie auf die angezeigte Zahl drücken, können Sie den Wert mit den Zifferntasten festlegen.

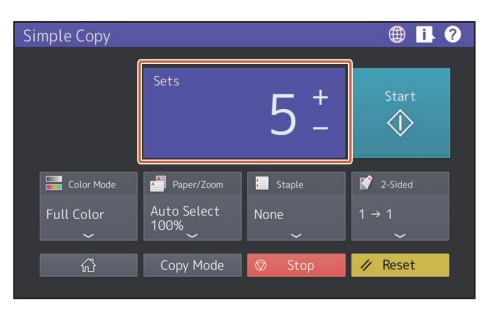

#### Tipp

Wenn Sie [+] oder [-] einige Sekunden gedrückt halten, kann der Wert in 10er-Schritten erhöht oder verringert werden.

#### Farbmodus

Für Farbmodelle kann ein Farbmodus festgelegt werden.

| Simple Copy              |                                   |                | ⊕ <mark>i</mark> ?                                    |
|--------------------------|-----------------------------------|----------------|-------------------------------------------------------|
|                          |                                   | 5 -            | Start                                                 |
| Color Mode<br>Full Color | Paper/Zoom<br>Auto Select<br>100% | Staple<br>None | <ul> <li>2-Sided</li> <li>1 → 1</li> <li>✓</li> </ul> |
| ۵                        | Copy Mode                         | © Stop         | 🥢 Reset                                               |

#### Tipp

Die nachfolgenden drei Farbmodi stehen zur Verfügung. Zusätzlich können Sie die Farbdichte anpassen.

**Vollfarben**: Alle Originale werden vollfarbig kopiert. (Standard)

**Schwarz**: Alle Originale werden schwarzweiß kopiert.

**Auto Farbe**: Das System ermittelt automatisch den Typ der Originale. Farboriginale werden vollfarbig kopiert und Schwarzweißoriginale werden schwarzweiß kopiert.

#### Papier/Zoom

Die Papiergröße und der Kopiermaßstab können festgelegt werden. Wenn Sie unter [Zoom] auf [Anpassen (Fit)] drücken, wird der Kopiermaßstab automatisch passend zur Papiergröße festgelegt.

|             |   |        |   |             | A | <b>H</b> 6 | 2 |
|-------------|---|--------|---|-------------|---|------------|---|
|             |   | Paper  |   |             |   |            |   |
| n Paper Siz | e |        |   | 🔣 Zoom      |   |            |   |
| Auto Sele   |   |        |   |             |   |            |   |
| 1 A4        |   | Bypass |   | 100%        |   |            |   |
| 2 A3        |   | Feed   |   | Manual Zoom |   |            |   |
| 3 A4-R      |   | 5 64 🗐 |   | 100%        | + |            |   |
| 4 B5        |   |        |   |             |   |            |   |
|             |   | Cancel | C | Ж           |   |            |   |

#### Heften

Wenn der Finisher (Option) installiert ist, kann die Heftposition festgelegt werden.

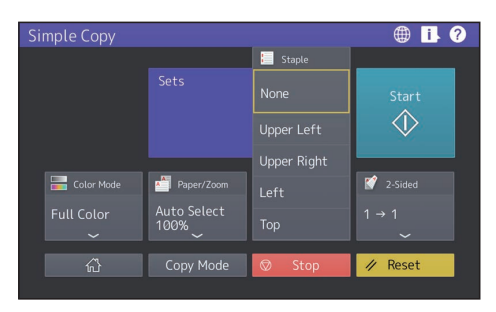

#### 2-seitig

Für Original und Kopien kann die Duplexeinstellung festgelegt werden.

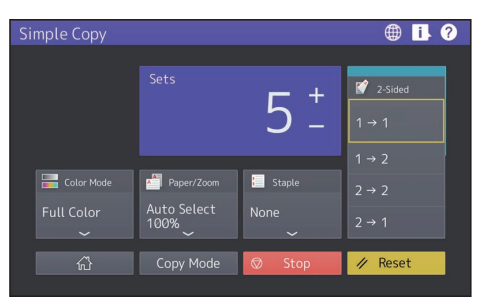

Sofern erforderlich, kann die Richtung für Originale oder gescannte Bilder gewählt werden.

| Simp <del>le Conv</del> | 2 64-4       | <b>I</b> ?            |
|-------------------------|--------------|-----------------------|
|                         | 2-51ded      |                       |
| Original                | Сору         | Original<br>Direction |
| A Book                  | A Book       | AA                    |
| a 🛃 Table               | t 🚺 🔝 Tablet |                       |
| F(                      |              |                       |
|                         | Cancel OK    |                       |

#### Scanvorgang

- **1** Drücken Sie [Einfacher Scan (Simple Scan)].
- **2** Positionieren Sie das Original.

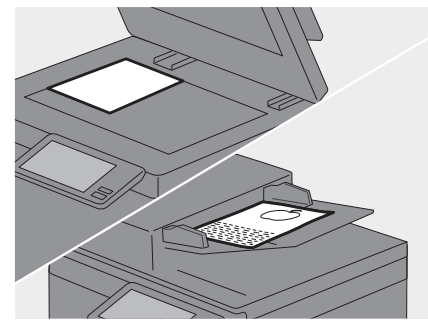

**3** Drücken Sie [Adressbuch (Address Book)] und definieren Sie die Email-Adressen der Empfänger.

| Simple Scan |             |                      | @ 🖪 ?                                             |
|-------------|-------------|----------------------|---------------------------------------------------|
|             | Address Boo | ŀk                   |                                                   |
| Elack       | PDF         | Resolution<br>200dpi | <ul> <li>2-Sided Scan</li> <li>1-Sided</li> </ul> |
| <u>ن</u>    | Scan Mode   | 🔍 Preview            | ∥ Reset                                           |

#### Tipp

Wenn Sie [Adressbuch (Address Book)] drücken, können Sie wählen, ob Sie eine gespeicherte Email-Adresse nutzen wollen oder ob Sie eine Email-Adresse eingeben wollen.

4 Legen Sie den 1 Farbmodus und weitere Punkte fest und drücken Sie
2 [Start].

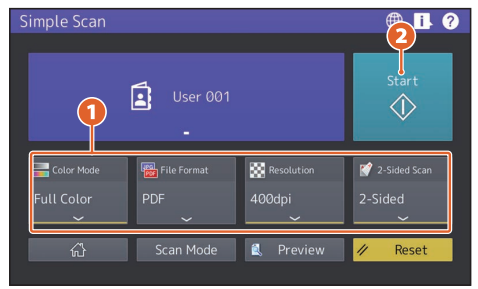

#### Hinweis

Die gescannten Daten werden an die Email-Adresse gesendet. Das System muss zuvor von einem Administrator eingerichtet worden sein.

#### Tipp

Wenn Sie über das Vorlagenglas scannen, drücken Sie [Auftr. Ende (Job Finish)] nachdem alle Seiten gescannt wurden.

#### Vorschau

Nach Drücken auf [Start] wird eine Vorschau des gescannten Bildes angezeigt. Wenn Sie im Vorschaufenster auf [Bearb. (Edit)] drücken, können Sie die Seitenreihenfolge ändern oder die Seiten bearbeiten, wie beispielsweise drehen.

#### Farbmodus

Sie können einen Farbmodus festlegen.

| S | imple Scan |             |            | # 1 ?          |
|---|------------|-------------|------------|----------------|
|   |            |             |            |                |
|   | Color Mode |             |            | Charles        |
|   | Black      | User 001    |            | Start          |
|   | Gray Scale |             |            |                |
|   | Full Color | File Format | Resolution | 😭 2-Sided Scan |
|   | Auto Color |             | 200dpi     | 1-Sided        |
|   | ^          | ~           | ~          | ~              |
|   | ۵          | Scan Mode   | 🕵 Preview  | // Reset       |

#### Tipp

Die nachfolgenden 4 Farbmodi stehen zur Verfügung.

**Schwarz**: Alle Originale werden schwarzweiß gescannt.

**Graustufen**: Originale mit Text und Fotos werden mit verbesserter Fotoqualität gescannt.

**Vollfarben**: Alle Originale werden vollfarbig gescannt.

Auto Farbe: Der Farbtyp jeder Originalseite wird automatisch ermittelt, so dass Farboriginale in Vollfarben und Schwarzweiß-Originale in Schwarzweiß gescannt werden können.

#### Dateiformat

Sie können für die Scandaten ein Dateiformat festlegen.

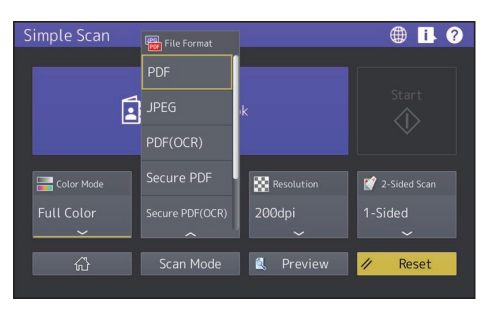

Wenn [Sicheres PDF (Secure PDF)] ausgewählt ist, können Sie in einem separaten Fenster die Verschlüsselungseinstellungen festlegen.

- [Kennwort (User Password)] Sie können für die verschlüsselte(n) PDF-Datei(en) ein Kennwort festlegen. Dieses Kennwort wird zum Öffnen der Datei benötigt.
- [Master-Kennwort (Master Password)] Zum Ändern der Verschlüsselungsstufe und der Berechtigungseinstellungen kann ein Kennwort festgelegt werden.
- [Verschlüsselungsstufe (Encryption Level)]
  - **[256-bit AES]**: Wird genutzt, um eine mit Acrobat 9.0 (PDF Version 1.7) kompatible Verschlüsselungsstufe festzulegen.
  - **[128-bit AES]**: Wird genutzt, um eine mit Acrobat 7.0 (PDF Version 1.6) kompatible Verschlüsselungsstufe festzulegen.
  - **[128-bit RC4]**: Wird genutzt, um eine mit Acrobat 5.0 (PDF Version 1.4) kompatible Verschlüsselungsstufe festzulegen.
  - **[40-bit RC4]**: Wird genutzt, um eine mit Acrobat 3.0 (PDF Version 1.1) kompatible Verschlüsselungsstufe festzulegen.
- Berechtigung
  - **[Drucken (Print)]**: Wird genutzt, um Benutzern eine Berechtigung zum Drucken von PDF-Dateien zu erteilen.
  - **[Ändern (Change)]**: Wird genutzt, um Benutzern eine Berechtigung zum Ändern von PDF-Dateien zu erteilen.
  - **[Extrahieren (Extract)]**: Wird genutzt, um Benutzern eine Berechtigung zum Extrahieren des Inhalts von PDF-Dateien zu erteilen.
  - **[Zugriff (Accessibility)]**: Wird genutzt, um die Zugriffsfunktion zu aktivieren.

Tipp

- Die nachfolgenden 4 Dateiformate stehen zur Verfügung.
  - JPEG
  - PDF
  - Sicheres PDF
  - Slim PDF
- [JPEG] steht nur für die Farbmodi [Vollfarben (Full Color)] oder [Graustufen (Gray Scale)] zur Verfügung.

#### Auflösung

Sie können die Auflösung festlegen.

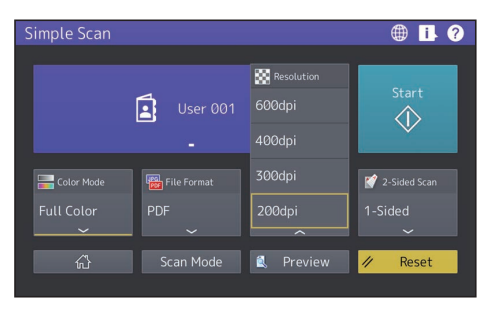

#### 2-seitiger Scan

Sie können für die Originale die 2-seitige Scaneinstellung festlegen.

| Simple Scan  |               |            | ⊕ ▮ ?          |
|--------------|---------------|------------|----------------|
|              | User 001      |            | Start          |
|              |               |            | 💕 2-Sided Scan |
| 🔚 Color Mode | 📷 File Format | Resolution | 1-Sided        |
| Full Color   |               | 400dpi     |                |
|              | ~             |            |                |
| ۵            | Scan Mode     | 🔍 Preview  | 🖉 Reset        |

Sofern erforderlich, kann die Richtung der Originale oder der gescannten Bilder gewählt werden.

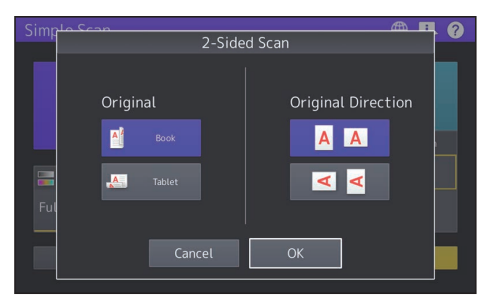

#### Fax senden

- 1 Drücken Sie [Einfaches Fax (Simple Fax)].
- **2** Positionieren Sie das Original.

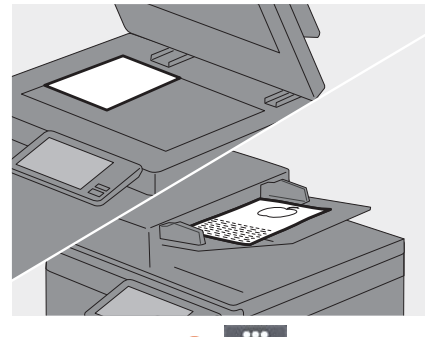

3 Drücken Sie 1 im Touch
 Screen und geben Sie die
 Faxnummer des Empfängers mit
 den 2 Zifferntasten ein.

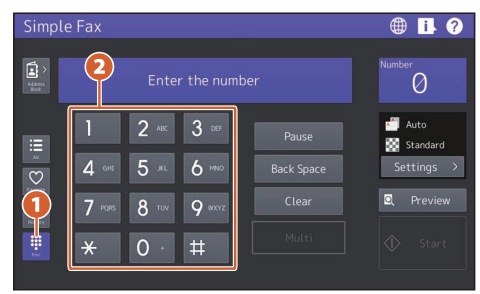

#### Tipp

- Drücken Sie nach Eingabe der Faxnummer [Mehrfach (Multi)], wenn Sie das Fax an mehrere Empfänger senden wollen.
- Bei einem Eingabefehler drücken Sie [Rücktaste (Back Space)], um die Ziffern einzeln zu löschen.
- Zum Löschen aller eingegebenen Ziffern drücken Sie [Löschen (Clear)].
- 4

#### Drücken Sie [Start].

#### Tipp

Durch Drücken von [START] am Bedienfeld kann das Fax ebenfalls gesendet werden.

#### Vorschau

Nach Drücken auf [Start] wird die Vorschau des für die Sendung gescannten Bildes angezeigt. Nach Drücken auf [Bearb. (Edit)] im Vorschaufenster können Seiten gelöscht werden.

#### Auflösung

- 1 Drücken Sie [Einstellung (Settings)].
- 2 1 Wählen Sie die Auflösung und drücken Sie 2 [OK].

| Simple 7     |                 |           |
|--------------|-----------------|-----------|
|              | Settings        |           |
| T            |                 |           |
| Resolution   | 📑 Original Mode | 😭 2-Sided |
| Standard     | Photo           |           |
| Fine         | Text/Photo      |           |
| Ultra Fine   | Text            | Tablet    |
| Miginal Size | Exposure        |           |
| Auto >       | Auto Manual I   | 2         |
|              |                 |           |
|              | Reset Cano      | cel OK    |
|              |                 |           |

#### [Auflösung (Resolution)]

Die Auflösung kann entsprechend dem Detailreichtum des Originals festgelegt werden.

- **Standard**: Geeignet für ein Original mit normaler Textgröße.
- Fein: Geeignet für ein Original mit kleiner Textgröße und Abbildungen.
- **Ultrafein**: Geeignet für ein Original mit detaillierten Abbildungen.

#### Originalmodus

- 1 Drücken Sie [Einstellung
  - (Settings)].
- 2 ① Wählen Sie den Originalmodus und drücken Sie ② [OK].

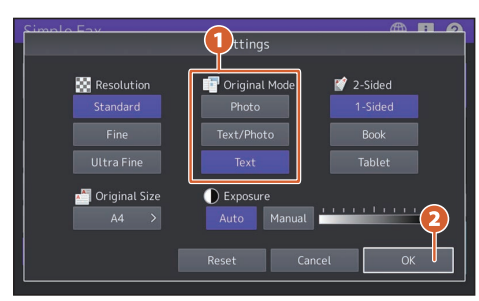

#### [Originalmodus (Original Mode)]

Der Scanmodus kann entsprechend dem Typ des Originals festgelegt werden.

- Foto: Geeignet für ein Original mit Fotos.
- **Text/Foto**: Geeignet für ein Original mit einer Mischung aus Text und Fotos.
- **Text**: Geeignet für ein Original mit Text und Liniengrafik.

#### 2-seitiger Scan

- 1 Drücken Sie [Einstellung (Settings)].
- 2 ① Wählen Sie den 2-seitigen Scan und drücken Sie ② [OK].

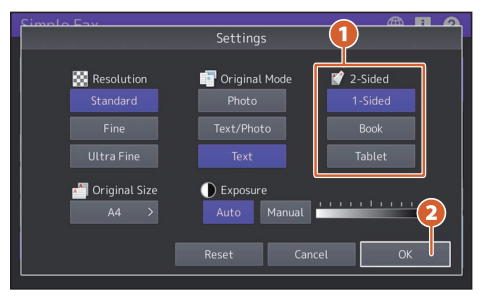

#### [2-seitiger Scan (2-Sided Scan)]

Der Typ des zu scannenden Originals (1-seitig oder 2-seitig) kann festgelegt werden.

- **1-Seitig**: Zum Scannen eines 1-seitigen Originals.
- **Broschüre**: Zum Scannen eines 2-seitigen Originals mit linker und rechter Seite (Buchtyp).

• **Kalender**: Zum Scannen eines 2-seitigen Originals mit oberer und unterer Seite (Kalendertyp).

#### Originalgröße

- **1** Drücken Sie [Einstellung (Settings)].
- 2 **(1)** Wählen Sie die Originalgröße und drücken Sie **(2)** [OK].

| Simple Eav    |                          | A I A     |
|---------------|--------------------------|-----------|
|               | Settings                 |           |
|               |                          |           |
| Resolution    | 📑 Original Mode          | 💕 2-Sided |
| Standard      | Photo                    |           |
| Fine          |                          |           |
| oltra Fine    |                          |           |
| Original Size | Exposure     Auto Manual | 2         |
|               | Reset Cance              | е ок      |

#### **[Originalgröße (Original Size)]** Die Scangröße des Originals kann festgelegt werden.

- Auto: Die Größe des Originals wird vor dem Scannen automatisch ermittelt.
- Andere Breite: Wird genutzt, wenn Originale mit unterschiedlicher Breite im ADF eingelegt sind.
- Festgelegte Größe: Wird genutzt, um Originale unabhängig von der tatsächlichen Größe mit einer vorher festgelegten Größe zu scannen.

#### Belichtung

- **1** Drücken Sie [Einstellung (Settings)].
- 2 **1** Legen Sie die Dichte fest und drücken Sie **2** [OK].

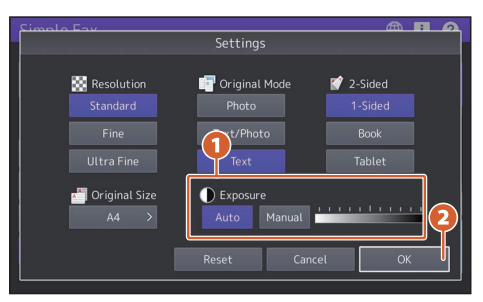

[Belichtung (Exposure)] Die Scandichte des Originals kann festgelegt werden.

- Auto: Der Kontrast des Originals wird automatisch ermittelt und der Scan mit der optimalen Dichteeinstellung durchgeführt.
- **Manuell**: Sie können die gewünschte Dichte festlegen.

#### Auswählen der Empfänger im Adressbuch

#### Einzelne Empfänger auswählen

Drücken Sie **1 2** und **2** wählen Sie den Empfänger.

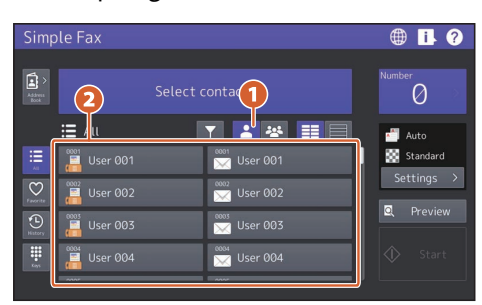

#### Empfängergruppen auswählen

Drücken Sie **1 \*\*** und **2** wählen Sie den Empfänger.

| Simp            | ole Fax                                                                                                    |                                                                                                    | 🌐 📙 🥐                                                    |
|-----------------|----------------------------------------------------------------------------------------------------|----------------------------------------------------------------------------------------------------|----------------------------------------------------------|
| Address<br>Book | 2                                                                                                    | Select group.                                                                                                    | Number                                                   |
|                 | 01         Group001           003         Group003           005         Group005           007         Group007 | ▼         ■         ■         ■         ■         ■         ■         ■         ■         ■         ■         ■         ■         ■         ■         ■         ■         ■         ■         ■         ■         ■         ■         ■         ■         ■         ■         ■         ■         ■         ■         ■         ■         ■         ■         ■         ■         ■         ■         ■         ■         ■         ■         ■         ■         ■         ■         ■         ■         ■         ■         ■         ■         ■         ■         ■         ■         ■         ■         ■         ■         ■         ■         ■         ■         ■         ■         ■         ■         ■         ■         ■         ■         ■         ■         ■         ■         ■         ■         ■         ■         ■         ■         ■         ■         ■         ■         ■         ■         ■         ■         ■         ■         ■         ■         ■         ■         ■         ■         ■         ■         ■         ■         ■         ■         ■         ■ | a Auto<br>Standard<br>Settings →<br>C Preview<br>↓ Start |

#### Tipp

- Nach Drücken von , wird das Adressbuch in der Liste angezeigt.
- Nach Drücken von , werden die unter Favoriten gespeicherten Empfänger angezeigt.

#### Empfänger suchen

Drücken Sie **1 1** und geben Sie ein **2** Stichwort ein. Alle Empfänger, die das Stichwort im Namen enthalten, werden angezeigt.

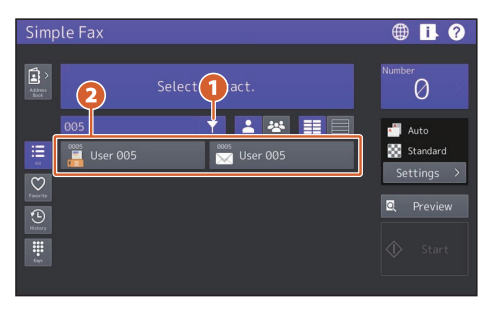

#### Tipp

Die Suche kann mit mehreren Stichworten durchgeführt werden, wenn diese mit einem Leerzeichen getrennt werden.

#### Empfänger prüfen

#### **1** Drücken Sie auf den Nummer-Anzeigebereich.

| Simple Fax              | ⊕ <mark>i</mark> ? |
|-------------------------|--------------------|
| (1) 0001 User 001       | Number<br>1 >      |
| 🗄 AU 📑 💽 🛃 📰            | Auto               |
| 🗮 📓 User 001            | Standard           |
| Sec 002                 | Settings 2         |
| 🕒 🕺 User 003            | Q Preview          |
| 🗰 🚰 User 004 🔀 User 004 | ♦ Start            |
|                         |                    |

## **2** Prüfen Sie die im Touch Screen angezeigten Empfänger.

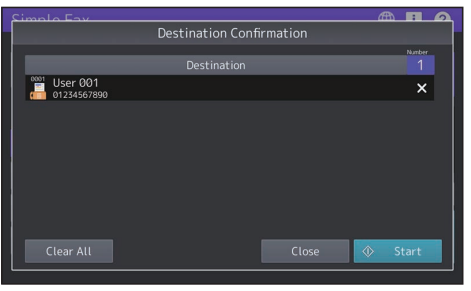

#### Tipp

Drücken Sie rechts auf das [X], um die Empfänger einzeln zu entfernen. Um alle Empfänger zu löschen, drücken Sie [Löschen (Clear)].

#### Sendehistorie pr üfen und Fax senden

- 1 Drücken Sie
- 2 Die Sendehistorie wird als Liste angezeigt. Wählen Sie einen Empfänger für das Fax aus und drücken Sie [Start].

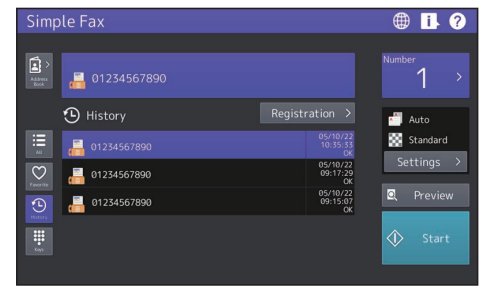

Tipp

In der Sendehistorie können bis zu 40 Faxaufträge betrachtet werden.

#### Empfängeradresse speichern

- 1 Wählen Sie in der Liste der Sendehistorie den zu speichernden Empfänger aus und drücken Sie [Registrierung (Registration)].
- 2 1 Geben Sie die Kontaktdaten ein. 2 Wenn Sie die erforderlichen Informationen eingegeben haben, drücken Sie [OK].

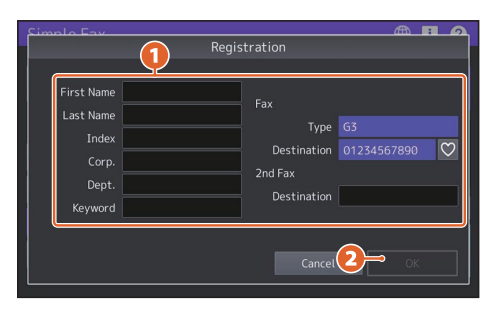

Tipp

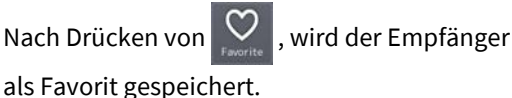

#### Im Adressbuch suchen

- 1 Drücken Sie
- 2 Drücken Sie Cim Adressbuchfenster.
- **3 (1)** Geben Sie das Suchelement ein und **(2)** drücken Sie [Suchen (Search)].

| Simplo Eav  | J Se            | earch           |
|-------------|-----------------|-----------------|
| Address Boo | k MFP Local 🛛 🗸 |                 |
| I           | D _             | Fax No.         |
| Inde        | ×               | Corp.           |
| First Nam   | e               | Dept.           |
| Last Nam    | e               | Keyword         |
| E-ma        | it              |                 |
|             | Clear           | Cancel 2 Search |

#### Tipp

Das Adressbuch kann im Adressbuchfenster umgeschaltet und erweitert werden.

|              | Umschalten auf das Adressbuch mit<br>Empfängern, die einzeln gespeichert<br>wurden.    |
|--------------|----------------------------------------------------------------------------------------|
| ***          | Umschalten auf das Adressbuch mit<br>Empfängern, die als Gruppe<br>gespeichert wurden. |
| $\heartsuit$ | Erweitert die als Favoriten<br>gespeicherten Empfänger.                                |
| ABC          | Erweitert die Empfänger, deren Name<br>mit dem angezeigten Buchstaben<br>beginnt.      |
|              | Anzeige des Adressbuchs in<br>Schaltflächenansicht.                                    |
|              | Anzeige des Adressbuchs in<br>Listenansicht.                                           |

Nachfolgend ist der Druck von einem Windows Computer mit bereits installiertem Universal Druckertreiber 2 beschrieben.

#### Druckvorgang

- **1** Wählen Sie im Anwendungsprogramm das Menü [Datei (File)] und darin die Position [Drucken (Print)].
- 2 1 Wählen Sie den Druckertreiber für dieses System und 2 klicken Sie auf [Einstellungen (Preferences)] ([Eigenschaften (Properties)]).

| Print                     |                  | ,                   |
|---------------------------|------------------|---------------------|
| Select Printer            | Fax<br>Printer 2 | 2 2                 |
| <<br>Status:<br>Location: | Ready            | Preferences         |
| Page Range -              | Current Page     | Number of gopies: 1 |
|                           |                  | Print Cancel Broky  |

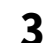

Stellen Sie die Druckoptionen ein und klicken Sie auf [OK].

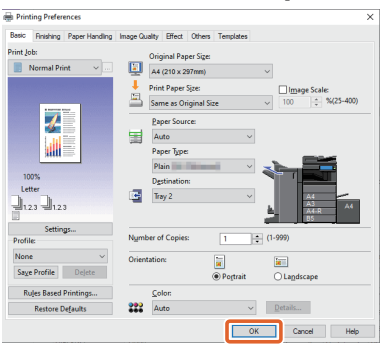

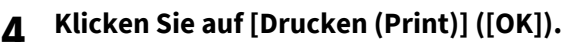

| 🖶 Print                          |                  | ×                                   |
|----------------------------------|------------------|-------------------------------------|
| General<br>Select Printer        |                  |                                     |
| ()<br>()                         | Fax<br>Printer 2 | >                                   |
| Status:<br>Location:<br>Comment: | Ready            | Preferences<br>Fin <u>d</u> Printer |
| Page Range -                     | Current Page     | Number of <u>c</u> opies:           |
| 0 1 Mgc.                         |                  | Print Cancel Apply                  |

| _    |       |
|------|-------|
| - 11 | nn    |
|      | DD    |
|      | I. I. |

Zur Installation des Druckertreibers auf einem Windows Computer siehe nachfolgende Referenz. Installation- DRUCKERTREIBER FÜR WINDOWS INSTALLIEREN

Zur Installation des Druckertreibers auf einem Mac Computer siehe nachfolgende Referenz. Installation- DRUCKERTREIBER FÜR macOS INSTALLIEREN

#### Universal Druckertreiber 2 einrichten

| Basic              | Finishing               | Paper Handling | Image Qu | ality Effect                  | Others                        | Template                   | 88  |                        |
|--------------------|-------------------------|----------------|----------|-------------------------------|-------------------------------|----------------------------|-----|------------------------|
| rint Jo            | ob:<br>Normal Pri       | int ~          |          | Original Pa<br>A4 (210 x      | aper Si <u>z</u> e:<br>297mm) |                            | _   |                        |
|                    |                         | <del>.</del>   | à        | Same as C                     | ) riginal Si                  | ze                         | v   | 100 * %(25-400)        |
|                    | - <u>*</u>              |                |          | Paper Sou<br>Auto             | irce:                         |                            | ~   |                        |
|                    |                         |                |          | Paper Typ<br>Plain            | e:                            |                            | ~ 2 |                        |
| 10<br>Let          | 0%<br>tter<br>2.3 - 1.2 | 3              | E        | D <u>e</u> stinatio<br>Tray 2 | on:                           |                            | ~   | A4<br>A3<br>A4-R<br>B5 |
| Profi              | Settin<br>le:           | gs             | Numt     | er of Copie                   | 55                            | 1                          | ÷ ( | 1-999)                 |
| Non<br>Sa <u>v</u> | e<br>e Profile          | ∼<br>Delete    | Orient   | tation:                       |                               | <ul> <li>Portra</li> </ul> | it  | C Landscape            |
| R                  | u]es Based              | Printings      |          | <u>C</u> olor:                |                               |                            |     |                        |
|                    | Restore E               | efaults        | ***      | Auto                          |                               |                            | ~   | Details                |

#### D Papiergröße oder Kopienzahl einstellen

Klicken Sie auf das Register [Basis (Basic)].

#### Doppelseitigen oder N-auf-Druck einstellen

Klicken Sie auf das Register [Endverarbeitung (Finishing)]. Wenn Finisher und Lochereinheit installiert sind, stehen die Funktionen "Heften" und "Lochen" zur Verfügung.

Tipp

Wählen Sie "Anzahl Seiten pro Blatt" wenn Sie mehrere Seiten auf einem Blatt drucken wollen. Die Seiten werden automatisch passend verkleinert und gedruckt.

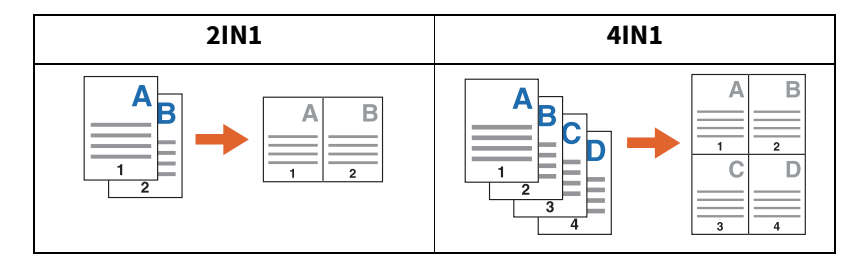

#### Vorderes Deckblatt einstellen

Klicken Sie auf das Register [Papierhandhabung (Paper Handling)]

#### Bildqualität einstellen

Klicken Sie auf das Register [Bildqualität (Image Quality)].

#### Druck mit Wasserzeichen oder Bildüberlagerung als Bildhintergrund

Klicken Sie auf das Register [Effekt (Effect)].

#### Leerseitenunterdrückung

Klicken Sie auf das Register [Andere (Others)].

#### Druck mit Vorlagen

Klicken Sie auf das Register [Vorlagen (Templates)].

#### Drucken über den Stapelblatteinzug

Nachfolgend ist beschrieben, wie Sie Dokumente über den Stapelblatteinzug drucken können.

- **1** Wählen Sie im Anwendungsprogramm das Menü [Datei (File)] und darin die Position [Drucken (Print)].
- 2 Wählen Sie den Druckertreiber für dieses System und klicken Sie auf [Einstellungen] ([Eigenschaften] (Preferences] ([Properties])).
- **3** Wählen Sie das Register [Basis (Basic)].
- ▲ Wählen Sie die Dokumentgröße unter [Originalgröße (Original Paper Size)].
- 5 Wählen Sie die Papiergröße unter [Papiergröße (Print Paper Size)]. Wenn der Ausdruck weder verkleinert noch vergrößert werden soll, wählen Sie [Wie Originalgröße (Same as Original Size)].
- **6** Wählen Sie [Stapelblatteinzug (Bypass Tray]) unter [Papierquelle (Paper Source)].
- 7 Wählen Sie unter [Papiertyp (Paper Type)] die Art des eingelegten Papiers.
  - Wenn Sie auf schweren Papiersorten und ähnlichen Medien (anderen als Normalpapier) drucken, sollten Sie generell auf [Papiertyp (Paper Type)] klicken, um den Papiertyp festzulegen.
  - Zu weiteren Informationen über Papiersorten siehe nachfolgende Referenz. Spezifikationen - PAPIERSPEZIFIKATIONEN - Geeignetes Papier
- **g** Stellen Sie bei Bedarf weitere Druckfunktionen ein und klicken Sie auf [OK].
- **G** Klicken Sie in der Anwendung auf [Drucken (Print)] ([OK]).
- 10 Legen Sie das Papier mit der Druckseite nach unten in den Stapelblatteinzug.
- **11** Drücken Sie [Job Status] in der Startseite.
- **12** Wenn "Kassette oder Stapelblatteinzug wählen. (Select the drawer or bypass tray.)" angezeigt wird, drücken Sie auf [Stapelblatteinzug (Bypass Feed)].
- **13** Drücken Sie [START] auf dem Bedienfeld.

#### INDEX

#### Numerisch

| 2-seitig                                            |
|-----------------------------------------------------|
| <b>A</b><br>Adressbuch 12, 13<br>Auflösung          |
| <b>B</b><br>Belichtung 11                           |
| <b>C</b><br>Client Utilities/User Documentation DVD |
| Dateiformat                                         |
| <b>E</b><br>Einfache Kopie                          |
| <b>F</b><br>Farbmodus6, 8                           |
| H<br>Heften                                         |
| <b>K</b><br>Kopienzahl 6                            |
| <b>O</b><br>Originalgröße11<br>Originalmodus11      |
| <b>P</b><br>Papier/Zoom7                            |
| <b>S</b><br>Startseite                              |
| <b>V</b><br>Vorschau 8, 10                          |

MULTIFUNKTIONALE DIGITALE FARBSYSTEME / MULTIFUNKTIONALE DIGITALSYSTEME Kurzbedienungsanleitung e-STUDIO2020AC e-STUDIO2520AC e-STUDIO2525AC e-STUDIO3025AC e-STUDIO3525AC e-STUDIO4525AC e-STUDIO5525AC e-STUDIO6525AC e-STUDIO2528A e-STUDIO3028A e-STUDIO3528A e-STUDIO4528A e-STUDIO5528A e-STUDIO6528A e-STUDIO6526AC e-STUDIO6527AC e-STUDIO7527AC e-STUDIO6529A e-STUDIO7529A e-STUDIO9029A

## **Toshiba Tec Corporation**

1-11-1, OSAKI, SHINAGAWA-KU, TOKYO, 141-8562, JAPAN